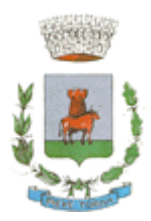

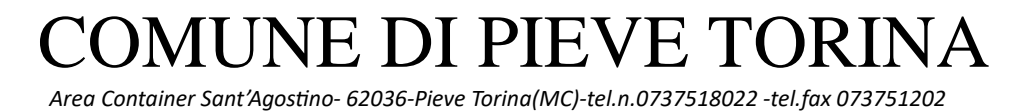

# ISCRIZIONI ON LINE AI SERVIZI SCOLASTICI A.S. 2024/2025

## GUIDA PRATICA PER L'ISCRIZIONE

La presente guida pratica per l'utilizzo del programma di inserimento delle domande on-line è stata predisposta dall'Ufficio Pubblica Istruzione per facilitare il compito dei genitori nell'uso del nuovo sistema telematico: vi preghiamo pertanto di leggere attentamente il presente documento e di attenervi alle indicazioni fornite. Il servizio per il quale deve essere effettuata l'iscrizione on-line per il nuovo a.s. 2024/2025 è il seguente: <u>Mensa scolastica</u>

Le iscrizioni dovranno essere effettuate <u>esclusivamente</u> on-line accedendo al sito istituzionale del Comune, con la seguente procedura:

- Accedere alla pagina <a href="https://www.comune.pievetorina.mc.it">https://www.comune.pievetorina.mc.it</a>
- nella home page cliccare: servizi,
- nell'elenco cliccare sulla voce "mensa scolastica: iscrizioni al servizio",
- quindi leggere le istruzioni e cliccare sul portale iscrizioni: <u>https://pievetorina.simeal.it/portalecittadino/login</u>

Si apre la seguente schermata:

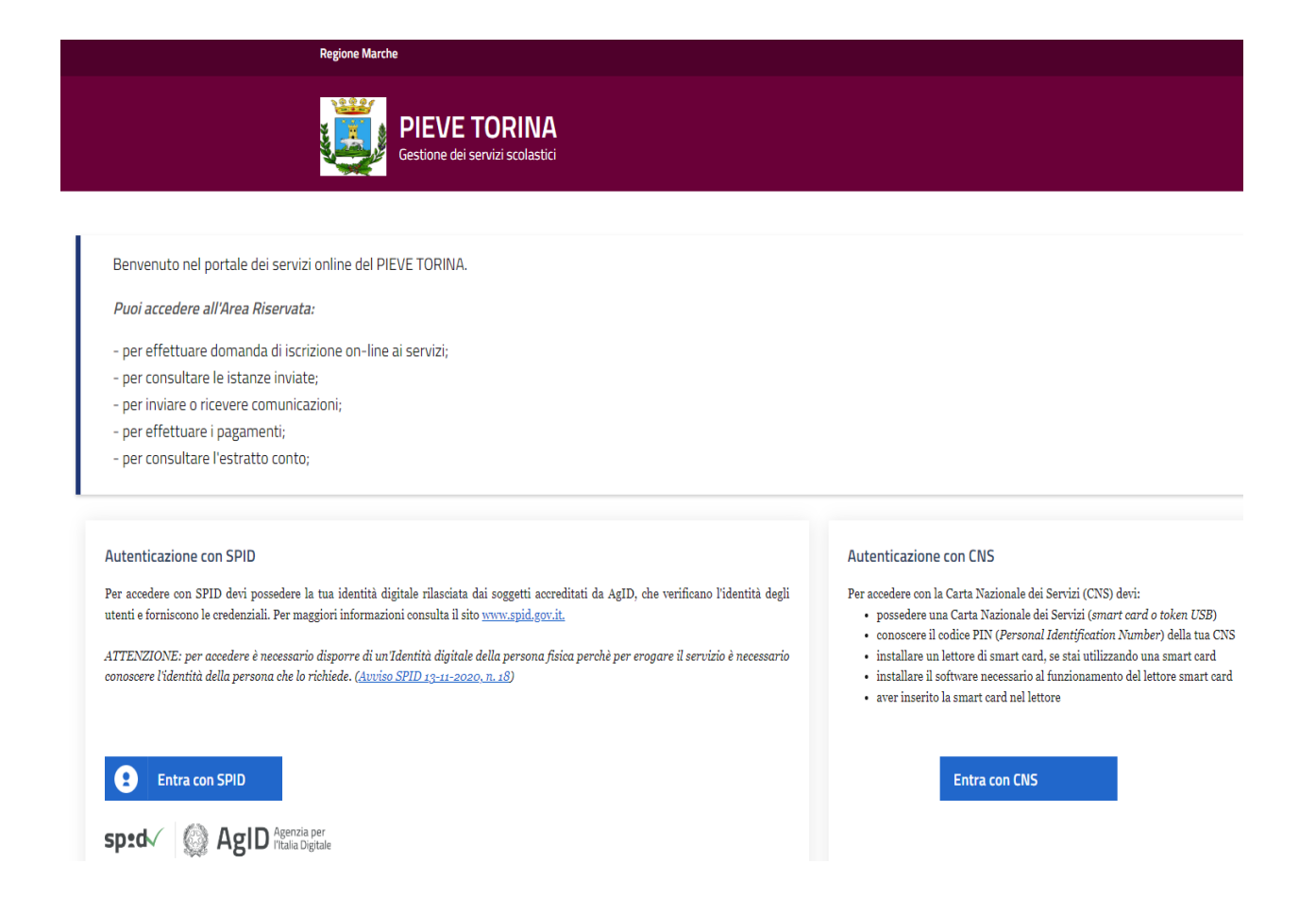

### FASE 1: ACCESSO

Nella schermata di fig. 1 cliccare sul tasto ENTRA CON SPID e seguire la procedura di identificazione cliccando sull'icona "I MIEI DATI".

Fare attenzione ad inserire i dati corretti, in quanto saranno immodificabili. Inserire tutti i dati richiesti, compresa l'e-mail e il cellulare, necessari per le eventuali COMUNICAZIONI da sistema e per successivi contatti. Tutti i dati contrassegnati con il simbolo asterisco "\*" sono obbligatori. Se tutti i campi obbligatori non sono inseriti, il sistema non permette di procedere. È possibile accedere anche tramite Carta Nazionale dei Servizi oppure tramite CNS Tessera sanitaria oppure tramite Carta d'Identità Elettronica, se muniti di un lettore di smart card.

## FASE 2: ACCESSO ALLA DOMANDA

Cliccare sull'icona "DOMANDE", "NUOVA DOMANDA", nella sezione Elenco Avvisi selezionare "FAI DOMANDA" corrispondente alla riga "Iscrizione servizi scolastici 2024/25" e si aprirà la seguente schermata:

#### **STEP 1: DATI DEL RICHIEDENTE**

| Richiedente/tutore             |                 |              |                                 |                 |         |
|--------------------------------|-----------------|--------------|---------------------------------|-----------------|---------|
| Cognome*                       | Nome*           |              |                                 | Data nascita*   | Genere* |
| Nazione*                       | Comune nascita* | 3            | Prov nasci                      | Codice Fiscale* |         |
| Comune di residenza* Provincia | • Cap*          | Indirizzo*   |                                 |                 | Civico* |
| Cittadinanza*                  | Telefono        |              | Cellulare*                      |                 |         |
| Email*                         |                 | È presente i | l secondo <mark>refere</mark> r | ite?*           |         |

Sarà possibile compilare i dati mancanti, inserire nella schermata seguente i dati del beneficiario e cliccando su "SALVA" si salverà la domanda.

#### STEP 2: DATI DELL' ALUNNO

E' possibile compilare manualmente i dati dell'alunno o, nel caso in cui vi sia un collegamento con l'anagrafe, cliccare sul bottone "*Se residente importa da anagrafe*" per avere la compilazione automatica dei dati. Al termine cliccare sul bottone "SALVA":

| Alunno        |   |                   |            |                                      | Se resi<br>importa da | idente<br>1 anagrafe |
|---------------|---|-------------------|------------|--------------------------------------|-----------------------|----------------------|
| Cognome*      |   | Nome*             |            | Data di nascita*                     | Genere"               |                      |
|               |   |                   |            | J <sup>an</sup> I <sup>an</sup> in 🗖 | 1                     |                      |
| Nazione*      |   | Comune nascita*   | Prov nasci | Codice Fiscale*                      |                       |                      |
|               | * |                   |            |                                      |                       |                      |
| Cittadinanza* |   | Comune residenza* | Indirizzo* |                                      |                       | Civico               |
|               | * |                   |            |                                      |                       |                      |
|               |   |                   |            |                                      |                       |                      |
|               |   |                   |            |                                      |                       |                      |
|               |   |                   |            |                                      |                       |                      |

Salva e continua

#### **STEP 2: AUTODICHIARAZIONI, DICHIARAZIONI E DOCUMENTI**

Compilare i dati specifici per la domanda di interesse, spuntare le dichiarazioni presenti, prendere visione dell'informativa e dare conferma della presa visione, attraverso i pulsanti SI/NO:

| )                                                       | (2)                                                                                                    |           |
|---------------------------------------------------------|----------------------------------------------------------------------------------------------------|-----------|
| CHIEDE                                                  | 1. Richiedente e Beseficiario servicio 2. Autodichianazioni, Dichianazioni e Documenti 3. Ricplogo                                                                   |           |
| bambino/a per l anno scolastico 2023/2024               |                                                                                                    |           |
| Preparativity .                                         | Autodichiarazioni:                                                                                                    |           |
| Alexes pro Gadella *1                                   |                                                                                                    |           |
|                                                         |                                                                                                    |           |
| Robied Latter special*                                  |                                                                                                    |           |
| ¥                                                       | Dichiarazioni:                                                                                                    |           |
| We have a specifier in here of a factor of model (NCC). | Seleziona                                                                                                    | tutti: NO |
|                                                         | Di aver preso visione dell'avviso pubblico riferito alla concessione del contributo assegno di cura anno 2016 promosso dall'ATS 5 e di accettario in tutte le sue pa | arti NO   |
|                                                         |                                                                                                    |           |

Caricare eventuali allegati necessari/obbligatori- Cliccare sulla bassa di ricerca, selezionare il file e premere il bottone carica. E' possibile poi consultare il documento e proseguire con la procedura:

| ssen<br>o e n | CARICA DOCUMENTO  |                                                             | Х        | I   |
|---------------|-------------------|-------------------------------------------------------------|----------|-----|
| ssen          |                   | Dimensione massima consentita: 8M                           |          |     |
|               | Documento*        | CERTIFICATO DI DISABILITA'                                  |          |     |
| ssen<br>i con |                   |                                                             |          |     |
| 1 SCI         | Scegli file Nessu | in file selezionato                                         | Carica   | dal |
| ) IIU         | Attenzion         | e: allegare esclusivamente documenti nei formati: pdf.jpg.j | ipeg,p7m | uei |
| ritto         |                   |                                                             |          |     |
| dei :         |                   | Nessun documento allegato                                   |          |     |
| ierer         |                   |                                                             |          |     |
|               |                   |                                                             |          |     |
|               |                   |                                                             |          |     |
|               |                   |                                                             |          |     |
| ent           |                   |                                                             | Chiudi   |     |

| CARICA DOCUMENTO |                                                                             | Х      |  |  |  |
|------------------|-----------------------------------------------------------------------------|--------|--|--|--|
|                  | Dimensione massima consentita: 8M                                           |        |  |  |  |
|                  | Ocumento caricato con successo                                              |        |  |  |  |
| Documento*       | CERTIFICATO DI DISABILITA"                                                  |        |  |  |  |
| Scegli file Nes  | sun file selezionato                                                        | Carica |  |  |  |
| Attenzi          | Attenzione: allegare esclusivamente documenti nei formati: pdf.jpg.jpeg.p7m |        |  |  |  |
|                  | Consulta documento                                                          |        |  |  |  |
|                  |                                                                             |        |  |  |  |
|                  |                                                                             | Chiudi |  |  |  |
|                  |                                                                             |        |  |  |  |

#### STEP 4: RIEPILOGO

Una volta completati tutti gli step, la domanda può essere inviata all'ufficio Pubblica Istruzione usando il pulsante INVIA RICHIESTA posizionato in fondo alla pagina. Con il pulsante "STAMPA RICHIESTA" sarà possibile stampare la domanda al servizio per il figlio indicato:

|        | Completo                                                                                   |         |
|--------|--------------------------------------------------------------------------------------------|---------|
| inc    | ATTENZIONE X                                                                               |         |
|        | Una volta inviata la domanda questa non potrà più essere<br>modificata.<br>Vuoi procedere? |         |
| ita, c | Invia Domanda Chiudi                                                                       | a riman |
|        |                                                                                            |         |

| INVIO DOMANDA                   | ×      |
|---------------------------------|--------|
| • Domanda inviata correttamente |        |
| C, , ,                          | Chiudi |